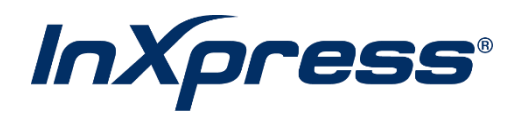

# **BigCommerce**

**Live Rating Setup Guide** 

## Table of Contents

| What is Live Rating?                          | 3  |
|-----------------------------------------------|----|
| BigCommerce App Installation from Webship+    | 3  |
| BigCommerce App Installation from BigCommerce | 4  |
| Add Shipping Rates BigCommerce                | 6  |
| InXpress App Setup                            | 9  |
| Configure Box Packing                         | 10 |
| Landed Cost Setup                             | 11 |

# What is Live Rating?

Integrated Live Rating is the ability to display your InXpress discounted shipping rates in your eCommerce platform's cart. This will provide your customers with accurate shipping rates when deciding between different shipping options.

## **BigCommerce App Installation from Webship+**

1. Log into Webship+.

| webship               | C Tracking num            | nber 💿 🖦                 |                          |                  |        | 👌 Quick (                | Quote Ship Orders        | History Saved Quotes | Pickups 🌲                 | <b>=</b> (8) 10000001 <b>•</b> |
|-----------------------|---------------------------|--------------------------|--------------------------|------------------|--------|--------------------------|--------------------------|----------------------|---------------------------|--------------------------------|
|                       |                           |                          |                          | What's a ghost's | favori | te shipping method?      |                          | $\rightarrow$        | Ecommerce                 |                                |
| hip - Let's get you a | an accurate quote         |                          |                          |                  | Air Fr | ighti                    |                          |                      | CARRIERS &<br>FULFILLMENT | + Create new quote             |
|                       | ♂ ▼ 10 ~                  | Sending package from     |                          | Address Boo      | ĸ      | Sending package to       |                          | Address Book         | Settings<br>Address book  |                                |
| 302<br>Garath Howalls | 04/03/2024                | Saved                    | My Popular Addresses     | ~                |        | Saved                    | My Popular Address       | v                    | Invoices                  | progress                       |
| 2 Item(s)             | WOODDIMMERCE              | Company                  | Zach Test                | 9/100            |        | Company                  | Cool company             | 12/100               | Supplies                  |                                |
| 104<br>Gareth         | 04/03/2024<br>BIGCOMMERCE | Sender Name              | Test Zach                | 9/100            |        | Receiver Name            | Cool guy                 | 8/100                | FAQ                       | juote                          |
| 1 Item(s)             |                           | Sender Email             | test@test.com            | 13/100           |        | Receiver Email           | cool.guy@inxpress.com    | 21/100               | what's New                |                                |
| 105<br>Gareth         | 04/03/2024<br>BIGCOMMERCE | Sender Phone             | 11111111                 | 10/100           |        | Receiver Phone           | 8015559999               | 10/100               | Reports<br>Contact Us     |                                |
| 1 Item(s)             |                           | Country                  | United States of America | ~                |        | Country                  | United States of America | ~                    |                           |                                |
| 106<br>Gareth         | 04/03/2024<br>BIGCOMMERCE | Address Line 1           | 123 Maple Street         | 16/100           |        | Address Line 1           | 800 s cool street        | 17/100               | Log out                   |                                |
| 1 Item(s)             |                           | Address Line 2           |                          | 0/100            | 4      | Address Line 2           |                          | 0/100                |                           |                                |
| 107<br>Gareth         | 04/03/2024<br>BIGCOMMERCE | Address Line 3           |                          | 0/100            |        | Address Line 3           |                          | 0/100                |                           |                                |
| 1 Item(s)             |                           | City                     | PHOENIX                  | 7/100            |        | City                     | KAYSVILLE                | 9/100                |                           |                                |
| 108<br>Gareth         | 04/03/2024<br>BIGCOMMERCE | State/Country/Province   | AZ                       | ~                |        | State/Country/Province   | UT                       | ~                    |                           |                                |
| 1 Item(s)             |                           |                          | Postal Code look up      |                  |        |                          | Postal Code look up      |                      |                           |                                |
| 109<br>Gareth         | 04/03/2024<br>BIGCOMMERCE | Postal Code              | 85027                    | 5/100            |        | Postal Code              | 84112<br>Residential     | 5/100                |                           |                                |
| 101<br>Gareth         | 04/03/2024<br>BIGCOMMERCE | + Add to my address book |                          | Clear a          | all    | + Add to my address book |                          | <u>Clear al</u>      | 1                         |                                |

2. Hover over the hamburger menu and select Ecommerce.

3. Select Add Live Rating.

| Vou have 1 Magento account(s)<br>A View Accounts + Create Accounts | Vou hare 4 Magento 2<br>Vou hare 4 Magento2 account(s)<br>View Accounts<br>+ Add Live Rating • F Manage Live Rating | Shoppify           You have 2 Shopfy account(s)           ▲ View Accounts           + Add Live Rating           ● Add Live Rating | You have 2 eBay account(s)<br>View Accounts Create Accounts                                                 |
|--------------------------------------------------------------------|----------------------------------------------------------------------------------------------------|----------------------------------------------------------------------------------------------------|----------------------------------------------------------------------------------------------------|
| You have 3 Amazon account(s)<br>a View Accounts + Dreate Accounts  | Vice Accounts + Coste Accounts<br>+ Ad Live Rating • Administrating                                                 | Vou have 1 Prestashop account(s)                                                                                                  | COMMERCE Vou have 5 Bigcommerce account(s) Ver Accounts + Add Live Rating  Add Live Rating  Add Live Rating |
| You have 1 Etsy account(s)<br>& View Accounts + Create Accounts    | Vou have 3 Ecwid account(s)                                                                                         | Vor have 1 Wix account(s)<br>View Accounts                                                                                        | Vou have 1 Sequerespace account(s)<br>A view Accounts + Create Accounts                                     |

4. Select Get this App.

|                                                                                                    | ENTERPRISE ESSENTIALS US * Call Sa                                                                                                    | ales: 1-888-248-9325 Help Center Log In |
|----------------------------------------------------------------------------------------------------|----------------------------------------------------------------------------------------------------|-----------------------------------------|
|                                                                                                    | COMMERCE Platform Solutions Customers Partners Resources Pricing                                                                         | REQUEST A DEMO                          |
|                                                                                                    | Apps & Integrations Themes Partner Services                                                                                              |                                         |
|                                                                                                    | Home > Apps & Integrations > Inspress Shipping Rates                                                                                     | Letter and the                          |
|                                                                                                    | All Categories v Search for                                                                                                    |                                         |
|                                                                                                    | InXpress Shipping Rates                                                                                                    | CONTACT PARTNER                         |
|                                                                                                    |                                                                                                    |                                         |
|                                                                                                    | About the App                                                                                                    | Pricing                                 |
|                                                                                                    | Discount Carrier Rating for US and Canada based merchants only.                                                                          | Upfront Fee: \$0                        |
|                                                                                                    | We offer dramatically reduced domestic and international shipping costs by consolidating the shipping                                    | Recurring Fee: \$0/mo.                  |
| We use cookies (and other similar technologies) to improve ;<br>website, you are agreeing to the collection of data as describ<br>these technologies, or manage your own preferences. | your experience on our site and to serve you before. By using our<br>and in our Thirtony Policy, You may choose to consent to our use of | Ceny All ALLOW ALL                      |

5. Select Install and the app will install automatically. You will be redirected back to your BigCommerce Store.

## **BigCommerce App Installation from BigCommerce**

1. If you wish to install the app from your BigCommerce store, follow these steps.

Navigate to the InXpress Shipping Rates app in the BigCommerce App store.

Webship+

BigCommerce Live Rating Version: 15

#### https://www.bigcommerce.com/apps/inxpress-shipping-rates

2. Select Get This App. Log into your BigCommerce store.

|                                                                                | 2BIGCOMMERCE                                                                                                    | E APPS                                                                                                    | INTEGRATIONS                                                                                                    | THEMES                                                                                                 |                                                                              |                                                                           |                          |                                                                    | LOG                                     | IN GET   | STARTED |   |  |
|--------------------------------------------------------------------------------|----------------------------------------------------------------------------------------------------|----------------------------------------------------------------------------------------------------|----------------------------------------------------------------------------------------------------|----------------------------------------------------------------------------------------------------|------------------------------------------------------------------------------|---------------------------------------------------------------------------|--------------------------|--------------------------------------------------------------------|-----------------------------------------|----------|---------|---|--|
|                                                                                |                                                                                                    |                                                                                                    |                                                                                                    |                                                                                                    |                                                                              |                                                                           |                          |                                                                    |                                         |          |         |   |  |
| All C                                                                          | Categories                                                                                                    | ~                                                                                                    |                                                                                                    |                                                                                                    |                                                                              |                                                                           |                          |                                                                    |                                         |          | (       | Q |  |
|                                                                                | IX I                                                                                                    | n Xnross S                                                                                                    | him in Dr                                                                                                    | tos                                                                                                    |                                                                              |                                                                           |                          |                                                                    |                                         |          |         |   |  |
|                                                                                |                                                                                                    | to reviews yet                                                                                                    | nipping ka                                                                                                    | ites                                                                                                   |                                                                              | C                                                                         | CONTACT                  | PARTNER                                                            |                                         | GET THIS | АРР     |   |  |
| A                                                                              | About the app                                                                                                    | D                                                                                                    | nipping Ra                                                                                                    | ies                                                                                                    |                                                                              | C                                                                         | CONTACT                  | PARTNER                                                            |                                         | GET THIS | АРР     |   |  |
| Al                                                                             | About the app                                                                                                    | p<br>Rating for US an                                                                                                    | nipping Ra<br>d Canada based m                                                                                              | nerchants on!                                                                                          | by.                                                                          | C                                                                         | CONTACT                  | PARTNER<br>Pricing<br>Upfront F                                    | g<br>Fee: Free                          | GET THIS | АРР     |   |  |
| Ai<br>De<br>Wi                                                                 | About the app<br>Discount Carrier R<br>We offer dramatic<br>he shipping void                                                                                   | p<br>Rating for US an<br>eally reduced do<br>me from thousa                                                                               | d Canada based in<br>mestic and intern<br>inds of businesses                                                                | nerchants only<br>ational shippi<br>under one un                                                       | ly.<br>ing costs by ci<br>mbrella. Take a                                    | consolidating<br>advantage o<br>aminimum                                  | CONTACT                  | PARTNER<br>Pricing<br>Upfront F<br>Recurring                       | 3<br>Fee: Froo<br>g Fee: None           | GET THIS | АРР     |   |  |
| AI<br>De<br>With<br>the<br>res                                                 | About the app<br>Discount Carrier R<br>We offer dramatic<br>he shipping volum<br>hese rates and of<br>equirements to q                                         | p<br>Rating for US an<br>cally reduced do<br>me from thousa<br>fer DHL, UPS, a<br>ualify, You only                                        | d Canada based in<br>mestic and intern<br>nds of businesses<br>nd Canpar as add<br>ever pay for shipp                       | nerchants on!<br>ational shippi<br>under one un<br>itional shippin<br>jing! We're he                   | ly.<br>mbrella. Take a<br>ng options. No<br>elping thousan                   | consolidating<br>advantage c<br>o minimum<br>nds of small                 | CONTACT<br>9<br>of<br>to | PARTNER<br>Pricing<br>Upfront F<br>Recurring                       | g<br>Fee: Free<br>g Fee: None<br>nation | GET THIS | АРР     |   |  |
| AI<br>Die<br>the<br>the<br>the<br>the<br>the<br>the<br>the<br>the<br>the<br>th | About the app<br>Discount Carrier R<br>We offer dramatic<br>he shipping volut<br>hese rates and of<br>equirements to q<br>mid-sized compar-<br>werseas and dom | P<br>Rating for US an<br>cally reduced do<br>me from thousa<br>fer DHL, UPS, ai<br>ualify, You only<br>mes save thousa<br>testic markets. | d Canada based n<br>mestic and intern<br>nds of businesses<br>nd Canpar as add<br>ever pay for shipp<br>inds on their shipp | nerchants on!<br>ational shippi<br>under one un<br>itional shippin<br>bing! We're he<br>ping costs and | ly.<br>mbrelia. Take a<br>ng options. Ne<br>elping thousan<br>d helping then | consolidating<br>advantage c<br>o minimum<br>nds of smail<br>m grow their | g<br>of<br>to<br>tr      | PARTNER<br>Pricing<br>Upfront F<br>Recurring<br>Inform<br>Last upd | g<br>Fee: Free<br>a Fee: None<br>nation | GET THIS | АРР     | 0 |  |

3. Select Install. Select Confirm on the next page.

|                                    | * | All Apps / Shipping & Fulfillment / Fulfill | nent & Delivery / InXpress Shipping Rates |
|------------------------------------|---|---------------------------------------------|-------------------------------------------|
| Sandbox Store                      |   | InXpress Shipping Rates                     |                                           |
| 🖬 View Store<br>nterne<br>Q Search | Ø | InXpress <sup>,</sup>                       | Free<br>+ + + + + (0)                     |
| < Apps                             |   |                                             |                                           |
| Marketplace                        |   |                                             |                                           |
| My Apps                            |   | Description Screenshots Reviews             |                                           |

4. Enter in your Webship+ credentials. Once successfully signed in, the app will install, and you will be redirected back to your BigCommerce store.

|                                              | webship*                                                                                                    |             |
|----------------------------------------------|----------------------------------------------------------------------------------------------------|-------------|
| $\setminus \setminus \setminus$              | InXpress                                                                                                    |             |
|                                              | Log into your account to activitate your inxpress rates.<br>New CusTOMER<br>The set of information and moment<br>in set of information and information<br>in set of information and information<br>in set of information and information<br>information and information<br>information and information<br>information and information<br>information and information<br>information and information<br>information and information<br>information<br>informatio |             |
| $\rangle\rangle\rangle\rangle\rangle\rangle$ | Username<br>Password                                                                                                    |             |
|                                              | Forget your password ?                                                                                                    |             |
|                                              | best local base                                                                                                    |             |
|                                              |                                                                                                    | Admin Login |

BigCommerce Live Rating Version: 15

Page 5 of 16

# Add Shipping Rates BigCommerce

1. Select Settings > Shipping.

|                          | Settings           |                                                                                      |   |
|--------------------------|--------------------|--------------------------------------------------------------------------------------|---|
| ixptest<br>Sandbox Store | Q. Search          |                                                                                      |   |
| 🖶 View Store 🛛           |                    |                                                                                      |   |
| Re Home                  | Setup              |                                                                                      |   |
| Q. Search                | Store profile      | Basic information about your business                                                | > |
| Products                 | Currencies         | Currencies customers will see and be charged in at your store                        | > |
| Eustomers >              | Payments           | Payment methods for the currencies you support in your store                         | > |
| Storefront >             | Shipping           | Store's origin address, shipping zones, and shipping services                        | > |
| Marketing >              | Tax                | Your own tax rules and recommended services                                          | > |
| Analytics >              |                    |                                                                                      |   |
| Channel Manager          |                    |                                                                                      |   |
|                          | General            |                                                                                      |   |
| ettings                  | Website            | Physical dimension settings, search engine optimization, HTTPS, search engine robots | > |
| / Profile >              | Display            | Settings related to displaying products, categories, control panel etc.              | > |
| hange Store 😅            | Share              | Social sharing settings on product pages and blog posts                              | > |
|                          | Date & Timezone    | Timezone, DST correction, display date format                                        | > |
|                          | URL structure      | Product, category and web pages URL settings                                         | > |
|                          | Search             | Default product sort, default content sort                                           | > |
|                          | Security & Privacy | Security & privacy settings for store<br>front and control panel                     | > |
|                          | Miscellaneous      | Email settings, advanced store settings, order settings, throttler                   | > |

2. You will need to create country specific zones for your store and enable services for each zone. For UPS Domestic, create a US only zone. For UPS and DHL international, create a zone with foreign countries. For Canpar and Purolator, create a CA only zone.

## 3. Select Add Shipping Zone > Add a Country Zone

|                                         | *                                     | Chine the Manager                                                                                                    |                           |
|-----------------------------------------|---------------------------------------|----------------------------------------------------------------------------------------------------|---------------------------|
| ixptest                                 |                                       | Shipping Manager                                                                                                    | Learn More Video Tutorial |
| Sandbox Store                           |                                       | Shipping Origin                                                                                                    |                           |
| View Store                              | 2                                     | The Shipping Origin is the address where you ship your products from. It is also used to calculate the shipping rates displayed to your customers within the Checkout.                                                                                                    |                           |
| A Home                                  |                                       |                                                                                                    |                           |
| Q Search                                |                                       | 10619 S Jordan Gateway Blvd                                                                                                    |                           |
| Outers.                                 |                                       | South Jordan UT 84095                                                                                                    | Edit                      |
| Products                                | ÷.                                    | Ciurdo 20062                                                                                                    |                           |
| Finducts                                | i i i i i i i i i i i i i i i i i i i |                                                                                                    |                           |
| Costomera                               |                                       | Checkout Shipping Options                                                                                                    |                           |
| Storefront                              | э.                                    | University of the second second second second second second second second second second second second second se                                                                                                    |                           |
| Marketing                               | *                                     | wanage your sinpping cones, carners and rules you want to oner to your customers within the checkout.                                                                                                    |                           |
| Analytics                               | •                                     |                                                                                                    |                           |
| Channel Manager                         |                                       | Configure your shipping rules                                                                                                    | Add shipping zone 👻       |
| Apps                                    | *                                     |                                                                                                    | Add a country zone        |
| Cantinan                                |                                       | Default shipping rules                                                                                                    | Add a custom zone         |
| Account Sottings                        |                                       |                                                                                                    |                           |
| My Profile                              | ŝ                                     | Rest of the World                                                                                                    | Configure                 |
| Change Store                            | 2                                     |                                                                                                    |                           |
|                                         |                                       |                                                                                                    |                           |
|                                         |                                       | Advanced shipping rules                                                                                                    |                           |
|                                         |                                       | ShipperHQ                                                                                                    |                           |
|                                         |                                       |                                                                                                    |                           |
| tanie<br>https://store-pulwo5hnyo.mybig | commerce.com/ma                       | Take control of your shipping options at checkout with ShipperHQ. Show outsomes delivery dates, live Shipping rates, discourts and promotions, and curated<br>shipping and pickup options for every buying scenario. ShipperHQ also integrates with over 50 parcel and ITL freight providers to further automate all your shipping<br>and a shipping and pickup options for every buying scenario. ShipperHQ also integrates with over 50 parcel and ITL freight providers to further automate all your shipping<br>and a shipping and pickup options for every buying scenario. ShipperHQ also integrates with over 50 parcel and ITL freight providers to further automate all your shipping<br>and a shipping and pickup options for every buying scenario. | Install ShipperHQ         |
| militati nore powosninjemjenj           | designment excertion in a             | ng guna de juster naork                                                                                                    |                           |

| otest<br>Idbox Store |          |                             |                                                                                                    |                       |
|----------------------|----------|-----------------------------|----------------------------------------------------------------------------------------------------|-----------------------|
| ndbox Store          |          |                             |                                                                                                    | Learn More Video Tute |
|                      |          | Shipping Origin             | Country                                                                                                    |                       |
| View Store           | ø        |                             | United States *                                                                                                    |                       |
| Home                 |          |                             |                                                                                                    |                       |
|                      |          | 10619 S Jordan Gateway Blvd | This will add a single country, as a valid shipping destination. For more complex zones like multiple<br>countries, states or postcodes set up a custom zone. |                       |
|                      |          | South Jordan UT 84095       |                                                                                                    | Edit                  |
|                      | , i      |                             |                                                                                                    |                       |
|                      | ÷.       |                             | Cancel Submit                                                                                                    |                       |
|                      |          | Checkout Shipping Options   |                                                                                                    | <mark>-</mark>        |
|                      | •        |                             |                                                                                                    |                       |
|                      | <b>`</b> |                             |                                                                                                    |                       |
|                      | ,        |                             |                                                                                                    | Add shipping more +   |
|                      |          |                             |                                                                                                    |                       |
|                      | ,        | Default chinging rules      |                                                                                                    |                       |
| ttings               |          | meaning anti-bring range    |                                                                                                    |                       |
|                      | •        |                             |                                                                                                    |                       |
|                      | · ·      | Rest of the World           |                                                                                                    |                       |
|                      | ~        |                             |                                                                                                    |                       |
|                      |          |                             |                                                                                                    |                       |
|                      |          |                             |                                                                                                    |                       |
|                      |          | Advanced shipping rules     |                                                                                                    |                       |
|                      |          | E Shipport O                |                                                                                                    |                       |
|                      |          | E snipperida                |                                                                                                    |                       |

## 4. Select a country you wish to add to the new zone. Then select submit.

## 5. <u>Select Configure in your newly created zone.</u>

|               | ~ |                                                                                                    |                           |
|---------------|---|----------------------------------------------------------------------------------------------------|---------------------------|
| ixptest       |   | Shipping Manager                                                                                                    | Learn More Video Tutorial |
| Sandbox Store |   | Shipping Origin                                                                                                    |                           |
| 🖬 View Store  | ø | The Shipping Origin is the address where you ship your products from. It is also used to calculate the shipping rates displayed to your customers within the Checkout. |                           |
| <b>Phome</b>  |   |                                                                                                    |                           |
|               |   | 10619 S Jordan Gateway Blvd                                                                                                    |                           |
|               |   | South Jordan UT 84095<br>United States                                                                                                    | Edit                      |
|               |   |                                                                                                    |                           |
|               | * |                                                                                                    |                           |
|               | , | Checkout Shipping Options                                                                                                    |                           |
|               | * | Manage your shipping zones, carriers and rules you want to offer to your customers within the Checkout.                                                                |                           |
|               | > |                                                                                                    |                           |
|               |   | Configure your shipping rules                                                                                                    | Add shipping zone 👻       |
|               | * |                                                                                                    |                           |
| Settings      |   | Default shipping rules                                                                                                    | <u>^</u>                  |
|               | * |                                                                                                    |                           |
|               | > | Rest of the World                                                                                                    | Configure                 |
|               | 2 |                                                                                                    |                           |
|               |   | United States                                                                                                    | Configure X               |
|               |   |                                                                                                    |                           |
|               |   | 20. 000 2 Z                                                                                                    |                           |
|               |   | Advanced shipping rules                                                                                                    | ð.,                       |
|               | ^ | ShipperHQ                                                                                                    |                           |

6. Scroll down until you see InXpress Carrier. Select Connect.

|                                                                    | 2.44          | RATE           | Flat Rate        | Charge a fixed shipping cost per order or per item.                                                                                                    | (       |
|--------------------------------------------------------------------|---------------|----------------|------------------|----------------------------------------------------------------------------------------------------|---------|
| ixptest<br>Sandbox Store                                           |               | 1              | Ship by          | Calculate shipping cost based on order value or the total weight of items.                                                                                                    |         |
| <ul> <li>➡ View Store</li> <li>♣ Home</li> <li>➡ Search</li> </ul> | 8             | -              | Pickup In Store  | Your customers can pickup / collect their orders from your store's physical retail location.                                                                                    |         |
| Orders<br>Products<br>Customers                                    | ><br>•<br>> 1 | Real-time ship | ping quotes      |                                                                                                    |         |
| Storefront<br>Marketing<br>Analytics<br>Channel Manager            | ><br>><br>2   | FedEx          | FedEx            | FedEx Express provides delivery services to every U.S. address and more than 220 countries and territories around the world.                                                    | Connect |
| Apps<br>Settings                                                   | *             |                | InXpress Carrier | InXpress discounted shipping                                                                                                    | Connect |
| Account Settings<br>My Profile<br>Change Store                     | a a<br>1      | Ups            | UPS*             | UPS* (United Parcel Service*) is the world's largest express carrier and package delivery company; UPS* provides world-wide delivery services<br>originating from 58 countries. | Connect |
|                                                                    |               | Careta a       | USPS             | US Postal Service provides domestic shipping services within the USA and internationally with FedEx Express.                                                                    | Connect |
|                                                                    |               |                |                  |                                                                                                    |         |
| Help                                                               | ^             |                |                  |                                                                                                    | Done    |

7. Enter in a name for the Zone. Select Show Transit Time if you wish to show delivery times for each service. Select submit.

|                                                |             | RATE          | Flat Rate        | Charge a fe                | Configure InXpress Carrier in United States X                                                                                                    |      |
|------------------------------------------------|-------------|---------------|------------------|----------------------------|----------------------------------------------------------------------------------------------------|------|
| ixptest<br>Sandbox Store                       |             | 1p            | Ship by          | Calculate                  | Settings Connection                                                                                                    |      |
| 다 View Store<br>유 Home<br>Q Search             | C           |               | Pickup In Store  | Your custo                 | Display Name<br>UPS Domestic                                                                                                    |      |
| Orders<br>Products<br>Customers                | ><br>><br>> | Real-time shi | pping quotes     |                            | Show transit time                                                                                                    |      |
| Storefront<br>Marketing<br>Analytics           | *<br>*<br>* | FedEx         | FedEx            | FedEx Expre                | Cancel Submit                                                                                                    |      |
| Apps                                           | ,           |               | InXpress Carrier | InXpress dis               | counted shipping                                                                                                    |      |
| Account Settings<br>My Profile<br>Change Store | ~ ~ 4       |               | UPS*             | UPS* (Units<br>originating | d Parcal Service <sup>®</sup> ) is the world's largest express carrier and package delivery company. UPS* provides world-wide delivery services<br>from 58 countries. |      |
|                                                |             | 2             | USPS             | US Postal S                | evice provides domestic shipping services within the USA and internationally with FedEx Express.                                                                      |      |
|                                                |             |               |                  |                            |                                                                                                    |      |
| неір                                           | ^           |               |                  |                            |                                                                                                    | Done |

8. Once Connected, select Done.

# InXpress App Setup

. . . .

1. Log into Webship+ and navigate to the Ecommerce page. Select Manage Live Rating. You may also do these steps by navigating to the InXpress Shipping Rates app in your BigCommerce store.

| webship                       | Tracking number                   | <b>()</b> |                                     |                                        | đ                             | 🖞 Quick Quote                          | Ship Order | rs History        | Saved Quotes                 | Pickups          | A = 8 1  | 0000001 💻 |
|-------------------------------|-----------------------------------|-----------|-------------------------------------|----------------------------------------|-------------------------------|----------------------------------------|------------|-------------------|------------------------------|------------------|----------|-----------|
|                               |                                   | Ship      |                                     | What's a ghost                         | t's favorite shipping method? |                                        |            |                   | $\rightarrow$                | Ecommerce        | _        |           |
|                               |                                   |           |                                     |                                        | Air Fright!                   |                                        |            |                   |                              | CARRIERS &       |          |           |
| Ecommerce Settin              | ngs                               |           |                                     |                                        |                               |                                        |            |                   |                              | FULFILLMEN       | т        |           |
|                               |                                   |           |                                     |                                        |                               |                                        |            |                   |                              | Settings         |          |           |
|                               |                                   |           |                                     |                                        |                               |                                        |            |                   |                              | Address book     | ¢        |           |
|                               | Magapta                           |           | <b>M</b> Mag                        | anta: 7                                |                               | • •                                    |            |                   | ebay.                        | Invoices         | _        |           |
|                               | <b>U</b> Magento                  |           | (U) Mag                             |                                        | sho                           | pity                                   |            |                   | application                  | Supplies         | _        |           |
|                               | You have 1 Magento account(s)     |           | You have 4 Magenti                  | 2 account(s)                           | You have 2 Sh                 | hopify account(s)                      |            | You hav           | ve 2 eBay account(           | FAQ              |          |           |
|                               | View Accounts + Create Accounts   | ounts 🔺   | Add Live Rating                     | Greate Accounts     Manage Live Rating | + Add Live Rating             | Create Account     Manage Live F       | Rating     | View Accounts     | + Create                     | What's New       |          |           |
|                               |                                   |           |                                     | ,                                      |                               | ,                                      |            |                   |                              | Reports          |          |           |
|                               |                                   |           |                                     |                                        |                               |                                        |            |                   |                              | Contact Us       |          |           |
|                               | amazon.com                        |           | WOO CON                             | MERCE                                  | 💼 PRE                         | esta <b>shop</b>                       |            | BIG               | COMMER                       | Log out          |          |           |
|                               |                                   |           |                                     |                                        |                               |                                        |            |                   |                              |                  | _        |           |
|                               | You have 3 Amazon account(s)      | ounts     | You have 2 WooComm<br>View Accounts | + Create Accounts                      | You have 1 Pres               | stashop account(s)<br>+ Create Account | ts         | You have 5 I      | Bigcommerce acco<br>+ Create | e Accounts       | _        |           |
|                               |                                   | +         | Add Live Rating                     | 🖋 Manage Live Rating                   |                               |                                        |            | + Add Live Rating | O ≁ Mana                     | ge Live Rating 🧹 | <u> </u> |           |
|                               |                                   |           |                                     |                                        |                               |                                        |            |                   |                              |                  | •        |           |
|                               | -                                 |           |                                     |                                        | _                             |                                        |            | 10                |                              |                  |          |           |
|                               | Etsy                              |           | ₩ EC                                | wid                                    |                               | ΊΧ                                     |            | C S               | QUARESPA                     | CE               | _        |           |
|                               | You have 1 Etsy account(s)        |           | You have 3 Ecwid                    | account(s)                             | You have 1                    | Wix account(s)                         |            | You have 1        | Squarespace acco             | sunt(s)          |          |           |
|                               | View Accounts + Create Accounts   | ounts 🔺   | View Accounts                       | + Create Accounts                      | A View Accounts               | + Create Account                       | its        | A View Accounts   | + Create                     | Accounts         |          |           |
|                               |                                   | +         | Add Live Rating 0                   | Manage Live Rating                     |                               |                                        |            |                   |                              |                  |          |           |
| https://testuswebship.inxpres | s.com/imcs_us/ecommercial/setting |           |                                     |                                        |                               |                                        |            |                   |                              |                  |          |           |

2. Under Carriers, check all the carriers for which you wish to show rates in your BigCommerce Store.

|                                  | Bha                                                            |  |  | <br>- |
|----------------------------------|----------------------------------------------------------------|--|--|-------|
| InXpress'                        | vices Boxes Landed Cost                                        |  |  |       |
| STORE: ixptest.mybigcommerce.com |                                                                |  |  |       |
|                                  | Services Interess Customer Number:                             |  |  |       |
|                                  | UPS:<br>Enabled                                                |  |  |       |
|                                  | Residential Fees:<br>Charlos Residential Shipping Fees<br>Save |  |  |       |
|                                  |                                                                |  |  |       |

3. Select Include Residential Shipping Fees if you wish to quote residential surcharges in your BigCommerce cart. Please note that this is a blanket application of the surcharge and will be applied to all orders.

Webship+

# **Configure Box Packing**

The InXpress app will fit products for an order into the most appropriate box. The box a product is packed in is based on the products' weight and dimensions and the boxes' max weight and dimensions. For best results, please ensure all products are fully set up with dimensional information in BigCommerce.

- 1. Select the Box tab in the InXpress app.
- 2. Select Add.

| webs        | i <b>hip⁺</b> q  | Tracking number  | 0         | <b>III</b>  |              |                                            | O Quick Quote Sh | hip Orders | History Save | ed Quotes Pickups | ▲ = ⊗             | 10000001 🔜       |
|-------------|------------------|------------------|-----------|-------------|--------------|--------------------------------------------|------------------|------------|--------------|-------------------|-------------------|------------------|
|             |                  |                  | Ship      |             |              | What's a ghost's favorite shipping method? |                  |            |              |                   |                   |                  |
|             |                  |                  |           |             |              | Air Fright!                                |                  |            |              |                   |                   |                  |
| BIGCOMMERCE | ACCOUNT LIST     |                  |           |             |              |                                            |                  |            |              |                   | Back to Live Rate | ing Account List |
|             |                  |                  | ▼         |             |              |                                            |                  |            |              |                   |                   |                  |
|             | InXpr            | "ESS" Servi      | ces Boxes | Landed Cost |              |                                            |                  |            |              |                   |                   |                  |
|             | STORE: ixptest.m | ybigcommerce.com |           |             |              |                                            |                  |            |              |                   |                   |                  |
|             |                  |                  |           |             |              | kg lb cm                                   | in               |            |              |                   | Add               |                  |
|             | Title            | Length           | Width     | Depth       | Empty Weight | Weight Capacity                            | Usable W         | feight     | Activ        | e Actions 4       | 1                 |                  |
|             |                  |                  |           |             |              |                                            |                  |            |              |                   |                   |                  |

- 3. Enter the dimensional and weight information for each box.
  - a. Empty Weight is the weight of the box.
  - b. Empty Capacity is the total maximum weight it can hold.
  - c. Usable weight is the total usable weight in the box. It is calculated automatically by the InXpress app (Empty Capacity Empty Weight = Usable weight).

|                                     | ð                    | Quick Quote | Ship Orders | History | Saved Quotes | Pickups    | ▲ = ⊗                      | 10000001 📟       |
|-------------------------------------|----------------------|-------------|-------------|---------|--------------|------------|----------------------------|------------------|
|                                     | Add new box          | x           |             |         |              |            |                            |                  |
| BIGCOMMERCE ACCOUNT LIST            | Title *              |             |             |         |              | l          | Kenter Contended Contended | ing Account List |
|                                     | Test Box             |             |             |         |              |            |                            |                  |
| InXpress Services Boxes Landed Cost | Active               |             |             |         |              |            |                            |                  |
| STORE: ixptest.mybigcommerce.com    | ✓ Length (in)        | _           |             |         |              |            |                            |                  |
|                                     | 1                    |             |             |         |              |            | Add                        |                  |
| Title Length Width Depth Empty      | Width (in)           | Isa         | ble Weight  |         | Active       | Actions \$ |                            |                  |
| No data available                   | 1                    |             |             |         |              |            |                            |                  |
|                                     | Depth (in)           |             |             |         |              |            |                            |                  |
|                                     | 1                    |             |             |         |              |            |                            |                  |
|                                     | Empty Weight (lb)    |             |             |         |              |            |                            |                  |
|                                     | 1                    |             |             |         |              |            |                            |                  |
|                                     | Weight Capacity (lb) |             |             |         |              |            |                            |                  |
|                                     | 10                   |             |             |         |              |            |                            |                  |
|                                     | Usable Weight (lb)   |             |             |         |              |            |                            |                  |
|                                     | 9                    |             |             |         |              |            |                            |                  |
|                                     | Cancel               | Save        |             |         |              |            |                            |                  |
|                                     |                      | _           |             |         |              |            |                            |                  |

4. Select Save changes once all information is entered.

## Landed Cost Setup

1. Navigate to your BigCommerce store. Select My Apps > InXpress Shipping Rates. Select the Landed Cost tab in the InXpress portal.

|                          | InXpress' Welcome Services Boxes Landed Cost Print                                                                                                    |
|--------------------------|----------------------------------------------------------------------------------------------------|
| ixptest<br>Sandbox Store | Landed Cost Setup                                                                                                    |
| H View Store             | Disclaimer:                                                                                                    |
| A Home                   | By checking this box and using the landed cost service in the InXpress Shipping Rates app you agree to the following:                                                                                                    |
| Q. Search                | 1. You are responsible to provide accurate information when setting up the landed cost service in the InXpress Shipping Rates app to ensure the most accurate estimate of the landed                                                                                                    |
| < Apps                   | Cost.<br>2. The lended cost quoted through the InXpress Shipping Rates app is an estimate only and the actual landed cost may be higher or lower than the estimate provided.<br>3. You are responsible of informing your customers that the landed cost displayed is only an estimate and that the actual landed cost may be higher or lower than the estimate<br>provided. |
|                          | 4 InXpress and its landed cost provider, Zonos, are not responsible for any additional costs incurred BY you, or your customers, should the actual landed cost be higher than the<br>origination landed needs to deal to be Xereine Diversion Patience.                                                                                                    |
|                          | essimated anded used uspaged via the incidence simpling rates app.<br>6. INXPRESS MARKER NO WARRANTY WHATSOEVER WITH RESPECT TO THE APP OR THE SERVICES PROVIDED THEREUNDER, INCLUDING WITHOUT LIMITATION ANY                                                                                                    |
| InXoress Shinoing Rates  | WARRANTY OF FITNESS FOR A PARTICULAR PURPOSE OR WARRANTY AGAINST INFRINGEMENT OF INTELLECTUAL PROPERTY RIGHTS OF A THIRD PARTY,<br>WHETHE EXPERSE OR IMPLIENT BY LAW CONSERVER CALE AND CONSERVE CONSERVER OF A DATE OF OTHERWISE                                                                                                    |
|                          | Accepted 1014/2022 You must accept the disclamer to enable Landed Cost                                                                                                    |
|                          | Landed Cost                                                                                                    |
|                          | L Enabled                                                                                                    |
|                          | DDP                                                                                                    |
|                          | Disabled                                                                                                    |
|                          | Default HS Code**                                                                                                    |
|                          | Search for HS Code                                                                                                    |
|                          | 2040.3002.20                                                                                                    |
|                          | Default Country of Origin**                                                                                                    |
|                          |                                                                                                    |
| Help                     |                                                                                                    |

2. Read and accept the Landed Cost disclaimer. Please note that the disclaimer must be accepted to enable Landed Cost to show in your Bigcommerce cart.

Webship+

BigCommerce Live Rating Version: 15

Page 11 of 16

- 3. Next turn on Landed Cost by checking the enabled check box.
- 4. Select one of the 3 drop down options under DDP. You will be able to choose between 3 options on how you would like to display Landed Cost in your cart. There will be an example of each at the end of the guide.
- 5. Enter in your default HS Code. This code will be used in estimating your landed cost. Please choose the most appropriate code for your store's products. Please not that this is a required selection.
- 6. Select your default country of origin. Please note this is a required selection.
- 7. Landed Cost Display, check the box for Suppress Landed Cost detail if you wish to not show the landed cost breakout below your shipping options.
- 8. Select Save once all selections have been made.

|                                                         | In Xpress' Welcome Services Boxes Landed Cost Print                                                                                                    |  |
|---------------------------------------------------------|----------------------------------------------------------------------------------------------------|--|
| ixptest<br>Sandbax Store<br>한 View Store 亿<br>같<br>Home | provided.<br>4. InSpress and its landed cost provider, Zonos, are not responsible for any additional costs incurred BY you, or your customers, should the actual landed cost be higher than the<br>estimated landed cost displayed via the inXpress Shipping Rates app.<br>5. INXPRESS MAKES NO WARRANTY WHATSOEVER WITH RESPECT TO THE APP OR THE SERVICES PROVIDED THEREUNDER, INCLUDING WITHOUT LIMITATION ANY<br>WARRANTY OF FITNESS FOR A PARTICULAR PURPOSE OR WARRANTY AGAINST INFINIOEMENT OF INTELLECTULAL PROPERTY RIGHTS OF A THIRD PARTY,<br>WHETHER EXPRESS OR IMPLIED BY LAW, COURSE OF DEALING, COURSE OF PERFORMANCE, USAGE OF TRADE OR OTHERWISE. |  |
| Q Search                                                | Accept Accepted: 10/14/2022 You must accept the disclamer to enable Landed Cost                                                                                                    |  |
|                                                         | Landed Cost Enabled DDP                                                                                                    |  |
| uX Intxpress Shipping Rates                             | Disabled Default HS Code** Search for HS Code 6110800092                                                                                                    |  |
|                                                         | Default Country of Origin** United States                                                                                                    |  |
|                                                         | Landed Cost Display  Suppress Landed Cost detail that appears below Shipping Label in guote  Required to enable landed cost  Save                                                                                                    |  |

DDP – Disabled

This option gives you the Landed Cost breakout but does not add the Landed Cost to the shipping total.

Please note that suppressing landed cost does not affect this setting.

| Apartment/Suite/Building (Optional)                                                                                      |             |
|----------------------------------------------------------------------------------------------------|-------------|
|                                                                                                    |             |
| city                                                                                                    |             |
| Hamilton                                                                                                    |             |
| Country                                                                                                    |             |
| Canada                                                                                                    | ~           |
| State/Province                                                                                                    | Postal Code |
| Ontario 🗸                                                                                                    | LBL 0C3     |
| Shipping Method  Shipping Method  Mapass Carrier (DHL Express)  Stat4 Shipping, \$156.00 Ext. Duties & Ta Order Comments | xes \$53.14 |
| CONTINUE                                                                                                    |             |
| Billing                                                                                                    |             |
| Payment                                                                                                    |             |

#### DDP-DDP Only

This option gives the Landed Cost breakout and adds the Landed Cost to the shipping total.

| Aportment/Suite/Building (Optio                                                             | nal)                                                                        |
|---------------------------------------------------------------------------------------------|-----------------------------------------------------------------------------|
| City                                                                                        |                                                                             |
| Hamilton                                                                                    |                                                                             |
| Country                                                                                     |                                                                             |
| Canada                                                                                      |                                                                             |
| State/Province                                                                              | Postal Gode                                                                 |
| Ontario                                                                                     | v LBI OC3                                                                   |
| InXpress Carrier (DH<br>\$70.14 Shipping, \$26                                              | IL Express Duties And Taxes Included) \$330.14<br>0.00 Est. Duties & Taxes  |
| Shipping Method  Intyress Carrier (DH  S70:14 Shipping, S26  Order Comments  CONTINUE       | LI. Express Duties And Taxes included) \$330.14<br>0.00 Est. Duties & Taxes |
| Shipping Method  Intypess Carrier (DH s7014 Shipping, 320 Order Comments  Continue  Billing | LI Express Duties And Taxes included) \$330.14<br>OOD Ext Duties & Taxes    |

DDP – DDP Only Landed Cost Suppressed

This option adds the Landed Cost amount to the shipping total but does not display the Landed Cost breakout.

| Address                             |       |                          |
|-------------------------------------|-------|--------------------------|
| 123 test 123                        |       |                          |
| Apartment/Suite/Building (Optional) |       |                          |
|                                     |       |                          |
| City                                |       |                          |
| Hamilton                            |       |                          |
| Country                             |       |                          |
| Canada                              |       |                          |
| Etate (Benviews                     |       | Partal Cada              |
| state/Province                      | ì     | Postal Code              |
| Ontano                              |       | LBIOC3                   |
| Shipping Method                     | a And | Taxes Included) \$330.14 |
|                                     |       |                          |
| 2 0 00000000000                     |       |                          |
| Order Comments                      |       |                          |
| Order Comments                      |       |                          |
| Order Comments                      |       |                          |
| Order Comments                      |       |                          |
| Order Comments                      |       |                          |
| Order Comments                      |       |                          |
| Continued<br>Continued              |       |                          |
| Comments Comments Billing           |       |                          |

### DDP - Stacked

This option displays two shipping options for each service. The first option will be regular shipping charges without Landed Cost added to the total. The second option will be the shipping charges with the Landed Cost amount added to the total.

| Parter Humber (Optioned)     Adverses   24 apple                                                                                                    | Company Name (Optional)                              |                                                                     | Coupon/Gilt Certificat |            |
|----------------------------------------------------------------------------------------------------|------------------------------------------------------|---------------------------------------------------------------------|------------------------|------------|
| Adiress 24 apple: 24 apple: 24 apple: 24 apple: 24 apple: 25 apple: 25 apple                                                                                                    | Phone Number (Optional)                              |                                                                     | Total (USD)            | \$2,330.14 |
| 24 agale:<br>Apartmer/25uns/faulding (typional)<br>Apartmer/25uns/faulding (typional)<br>City<br>Hamilton<br>Canada<br>Star/Province:<br>Pastal Code<br>Contario<br>Contario<br>My billing address is the same as my shipping address.<br>Shipping Method<br>Myspess Carrier (DHL Express)<br>2-5 Business Days<br>Should Shipping, 520000 Est. Duties And Taxes Included<br>Should Shipping, 520000 Est. Duties A. Taxes<br>Drder Comments                                                                                                    | Address                                              |                                                                     |                        |            |
| Apartment/Skular/Building (Spillonal)  City  Hamiltan  Country  Canada  State/Province: Petabl Code  Ontario  Mayballing address is the same as my shipping address.  Shipping Method  Maypress Carrier (DHL Express)  Shop 1  Maypress Carrier (DHL Express)  Shop 1  Shop 4  Shop 4                                                                                                    | 24 apple                                             |                                                                     |                        |            |
| City Mamilton<br>Canada<br>Canada<br>Ca | Apartment/Suite/Building (Optional)                  |                                                                     |                        |            |
| Canada       Canada       Canada       Ontario       My billing address is the same as my shipping address.       Shipping Method       ImXpress Carrier (DHL Express)       \$70.14       Shipping Sector Chief Sector Chief Sector                                                                                                    |                                                      |                                                                     |                        |            |
| Country<br>Canada<br>Canada<br>Ontario<br>Pablilog address is the same as my shipping address.<br>Shipping Method<br>InXpress Carrier (DHL Express)<br>2-5 Business Days<br>570 H Express Duties And Taxes Included)<br>570 H Express Duties And Taxes Included)<br>570 H Express Duties And Taxes Included)<br>570 H Express Duties And Taxes Included)<br>570 H Express Duties And Taxes Included)<br>570 H Express Duties And Taxes Included)<br>570 H Express Duties And Taxes Included)<br>570 H Express Duties And Taxes Included)<br>570 H Express Duties And Taxes Included)<br>570 H Express Duties And Taxes Included)<br>570 H Express Duties And Taxes Included)<br>570 H Express Duties And Taxes Included)                                                                                                    | City                                                 |                                                                     |                        |            |
| Canada Canada Ca                                                                                                    | Cereter                                              |                                                                     |                        |            |
| Batal Province     Patal Code       Ordario     IBIOC3       Wy billing address is the same as my shipping address.     Shipping Method       InXpress Carrier (DHL Express)     \$70.14       ImXpress Carrier (DHL Express)     \$70.14       ST014 Shipping, \$200.00 Est. Duries & Taxes     \$330.14       Drder Comments                                                                                                    | Canada                                               | v 7                                                                 |                        |            |
| Ontario       LBI0C3         My billing address is the some as my shipping address.         Shipping Method         InXpress Carrier (DHL Express)         Shipping School (St. Duries & An Taxes Included)         \$3014 Shipping, \$20000 (St. Duries & Taxes)         Ship Charments                                                                                                    | State/Province                                       | Postal Code                                                         |                        |            |
| My billing address is the same as my shipping address.  Shipping Method      InXpress Carrier (DHL Express)     S70.14      S70.24 Shipping, 5260.00 Est. Duties & Taxes      Taxes  Drder Comments                                                                                                    | Ontario                                              | ~ L810C3                                                            |                        |            |
| Shipping Method InXpress Carrier (DHL Express) \$70.34 Contemporation of the state of the state o                                                                                                    | My billing address is the same at                    | s my shipping address.                                              |                        |            |
| Intgress Carrier (DHL Express) \$70.14<br>2-5 Business Days Intgress Carrier (DHL Express Duties And Taxes Included) \$330.14 Str014 Shipping, \$260.00 Ext. Duties & Taxes Order Comments                                                                                                    | Shipping Method                                      |                                                                     |                        |            |
| InXpress Carrier (DHL Express Duties And Taxes Included) \$330.14     S70.14 Shipping, \$260.00 Ext. Duties & Taxes Drder Comments                                                                                                    | InXpress Carrier (DHL E<br>2-5 Business Days         | xpress) \$70.14                                                     |                        |            |
| Order Comments                                                                                                    | InXpress Carrier (DHL E<br>\$70.14 Shipping, \$260.0 | xpress Duties And Taxes included)<br>0 Est. Duties & Taxes \$330.14 |                        |            |
|                                                                                                    | Order Comments                                       |                                                                     |                        |            |
|                                                                                                    |                                                      |                                                                     |                        |            |
|                                                                                                    |                                                      |                                                                     |                        |            |
|                                                                                                    |                                                      |                                                                     |                        |            |

#### DDP – Stacked Landed Cost Suppressed

This option displays two shipping options for each service. The first option will be regular shipping charges without Landed Cost added to the total. The second option will be the shipping charges with the Landed Cost amount added to the total. It does not show the Landed Cost breakout.

| Company Name (Optional)                                          |                         | Coupon/Gilt Certifica | 1#         |  |
|------------------------------------------------------------------|-------------------------|-----------------------|------------|--|
| Phone Number (Ontional)                                          |                         | Total (USD)           | \$2,330.14 |  |
| anne normen (operation)                                          |                         |                       |            |  |
| ddress                                                           |                         |                       |            |  |
| 24 apple st                                                      |                         |                       |            |  |
| partment/Suite/Building (Optional)                               |                         |                       |            |  |
| ity                                                              |                         |                       |            |  |
| Hamilton                                                         |                         |                       |            |  |
| Sountry                                                          |                         |                       |            |  |
| Canada                                                           | ~                       |                       |            |  |
| Itate/Province Por                                               | stal Code               |                       |            |  |
| Ontario ~ I                                                      | 1810C3                  |                       |            |  |
| My billing address is the same as my shipping address.           |                         |                       |            |  |
| Shipping Method                                                  |                         |                       |            |  |
| inXpress Carrier (DHL Express)<br>2-5 Business Days              | \$70.14                 |                       |            |  |
| InXpress Carrier (DHL Express Duties And Ta<br>2-5 Business Days | ixes Included) \$330.14 |                       |            |  |
| Order Comments                                                   |                         |                       |            |  |
|                                                                  |                         |                       |            |  |
|                                                                  |                         |                       |            |  |
| CONTINUE                                                         |                         |                       |            |  |
|                                                                  |                         |                       |            |  |